# 技術ノート KGTN 2017042603

# 現象

[GGH4.X-5.X/Windows] ADPlus で logon. exe のダンプファイルを採取する手順は?

# 説 明

技術ノート KGTN#2017042601 または KGTN#2017042602 を参照して, **Debugging Tools for Windows** を インストールしてください. ダンプの採取は, このツールの中の adplus. exe を使用します.

## <STEP#1>

ダンプファイルを出力するフォルダー C:¥DUMP を作成します.

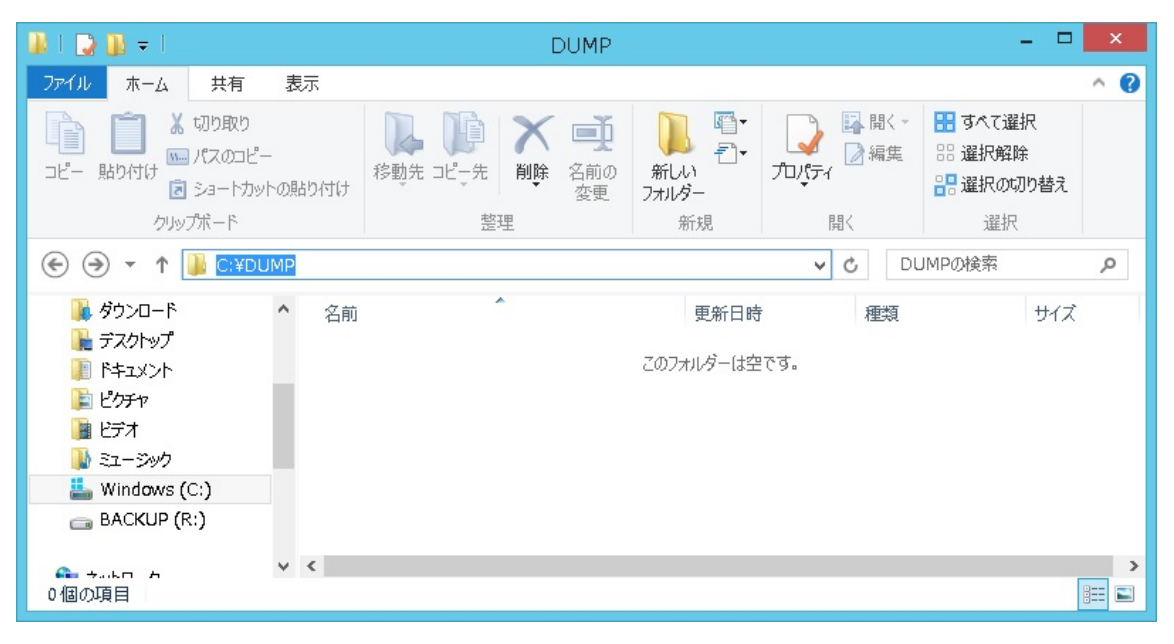

<STEP#2>

管理者でコマンドプロンプトを開き, adplus.exe があるフォルダー "C:¥Program Files (x86)¥Windows Kits¥10¥Debuggers¥x64"へ移動します.

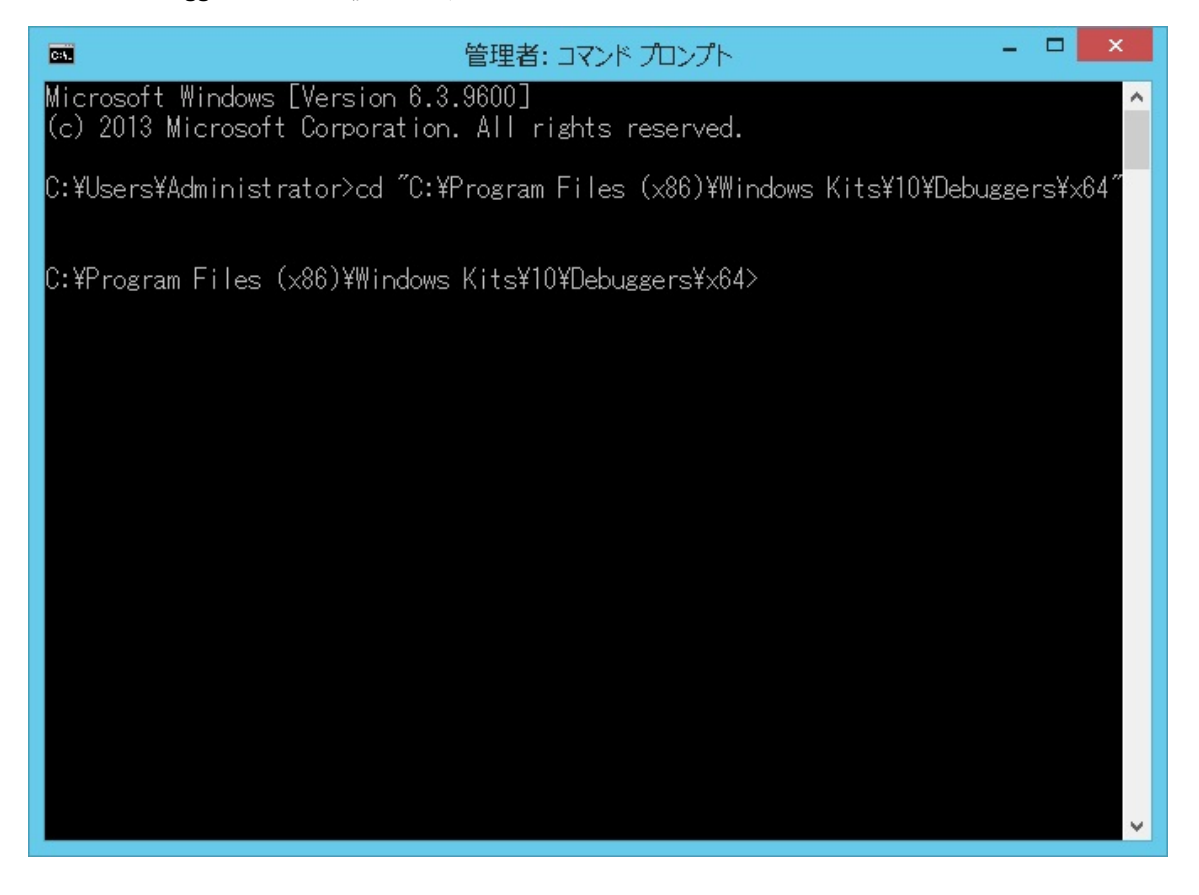

### <STEP#3>

ダンプファイルを採取する logon. exe のプロセス ID を調べます. これには, クラスターマネージャー・タスク マネージャー・Process Explorer 等を使用してください. 下記の例では, 3996 が logon. exe のプロセス ID です.

| 🔩 Cluster Manager                                                                                                    |                              |              |                       |                        |                    |
|----------------------------------------------------------------------------------------------------|------------------------------|--------------|-----------------------|------------------------|--------------------|
| <u>File View T</u> ools <u>H</u> elp                                                                                                    |                              |              |                       |                        |                    |
| Current Host: Ggh50-lic                                                                                                    |                              |              |                       |                        |                    |
| GO-Global Hosts                                                                                                    | ssions Processes A           | pplications  |                       |                        |                    |
| All Hosts<br>GG-AD<br>GGH4-AdobeCS2<br>GGH4-Office2010<br>GGH50-LIC<br>Go-kit-order<br>W2003R2-GGH4-3<br>WIN-60S73MHMGEP<br>WIN-IKCTN0UBP0G<br>WS2012R2-60 | Name User<br>Ogon.exe NT AUT | HORITY¥SYSTE | Startup<br>M 09:59:01 | ) Time<br>  - 04/27/17 | Process ID<br>3996 |
| Press F1 for Help.                                                                                                    | Ggh50-lic                    | CPU: 0%      | MEM: 10%              | Sessions: 1            | Processes: 1       |

#### <STEP#4>

コマンドプロンプトで "adplus -hang -p <プロセス ID> -o C:¥DUMP" を実行します (ハングモードでのダン プファイルの採取).

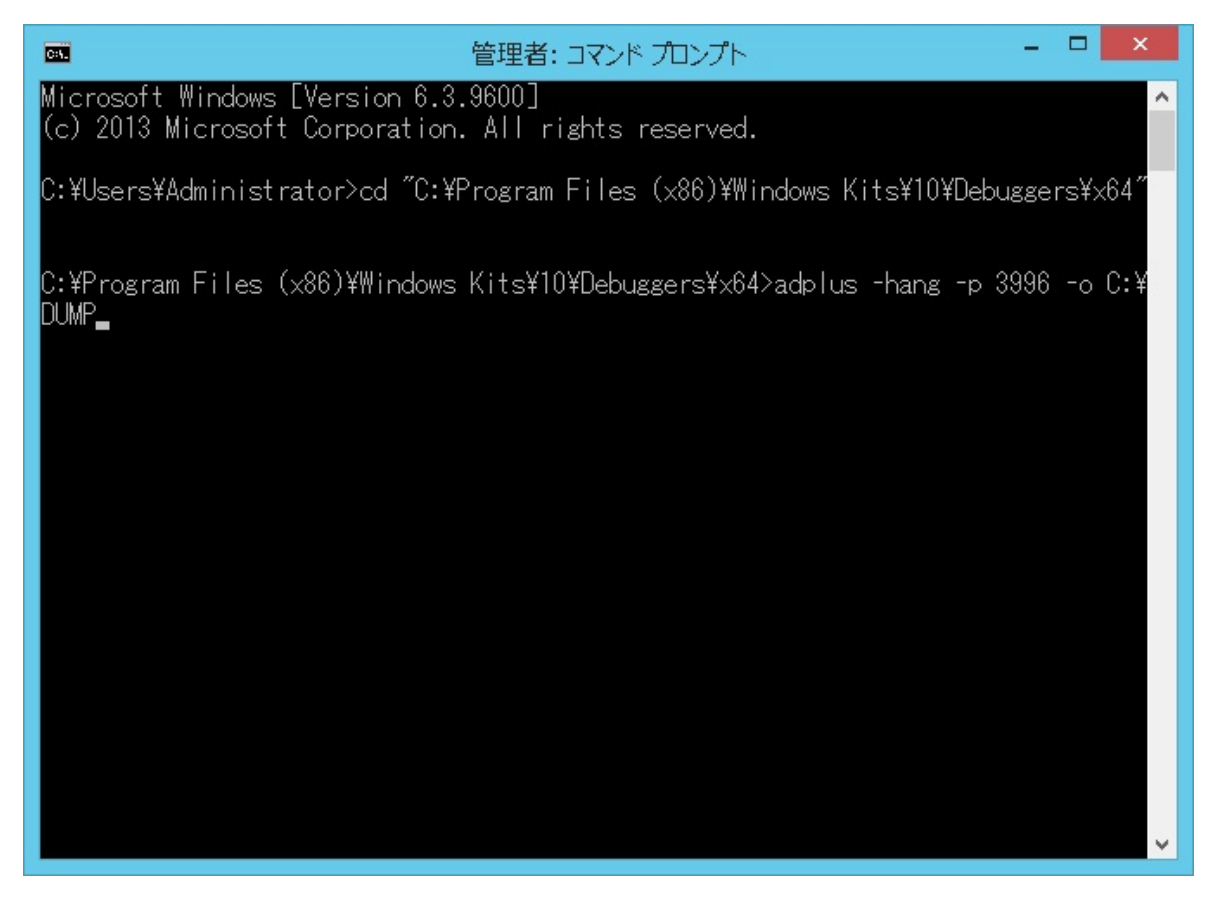

### <STEP#5>

続けて,コマンドプロンプトで"adplus -crash -p 〈プロセス ID〉-o C:¥DUMP"を実行します(クラッシュモードでのダンプファイルの採取).

| C:¥.       | 管理者: コマンド プロンプト                                                                                                    |                   | -    |     | ×         | I |  |
|------------|----------------------------------------------------------------------------------------------------|-------------------|------|-----|-----------|---|--|
| * А        | DPLus Flash V 7.01.007 08/11/2011                                                                                                    | *                 |      |     | ^         | 1 |  |
| *          |                                                                                                    | *                 |      |     |           |   |  |
| *          | For ADPlus documentation see ADPlus.doc                                                                                                 | *                 |      |     |           |   |  |
| *          | New command line options:                                                                                                    | *                 |      |     |           | 4 |  |
| *          | -pmn <procname> - process monitor</procname>                                                                                            | *                 |      |     |           |   |  |
| *          | waits for a process to start                                                                                                    | *                 |      |     |           |   |  |
| *          | -po <prochame> - optional process</prochame>                                                                                            | *                 |      |     |           |   |  |
| *          | won't fail if this process isn't running                                                                                                | *                 |      |     |           |   |  |
| *          | -mss <localcachepath></localcachepath>                                                                                                  | *                 |      |     |           |   |  |
| *          | Sets Microsoft's symbol server                                                                                                    | *                 |      |     |           |   |  |
| *          | -r <quantity> <interval in="" seconds=""></interval></quantity>                                                                         | *                 |      |     |           |   |  |
| *          | Runs -hang multiple times                                                                                                    | *                 |      |     |           |   |  |
| *          |                                                                                                    | *                 |      |     |           |   |  |
| *          | ADPlusManager - an additional tool to facilitate                                                                                        | *                 |      |     |           |   |  |
| *          | the use of ADPlus in distributed environments like                                                                                      | *                 |      |     |           |   |  |
| ж          | computer clusters.                                                                                                    | *                 |      |     |           |   |  |
| *          | Learn about ADPlusManager in ADPlus.doc                                                                                                 | *                 |      |     |           |   |  |
| ж          |                                                                                                    | *                 |      |     |           |   |  |
| жжж        | ***************************************                                                                                                 | KK .              |      |     |           |   |  |
| Att<br>Log | Attaching to 3996 - logon in Hang mode 04/27/2017 09:59:56<br>Logs and memory dumps will be placed in C:¥DUMP¥20170427_095956_Hang_Mode |                   |      |     |           |   |  |
| C:¥<br>¥DU | Program Files (x86)¥Windows Kits¥10¥Debuggers¥x64>a<br>MP                                                                               | dplus -crash -p ( | 3996 | - o | • C:<br>• |   |  |

#### <STEP#6>

logon. exe の終了を確認した後, フォルダー C:¥DUMP のファイルを ZIP で圧縮してお送りください.

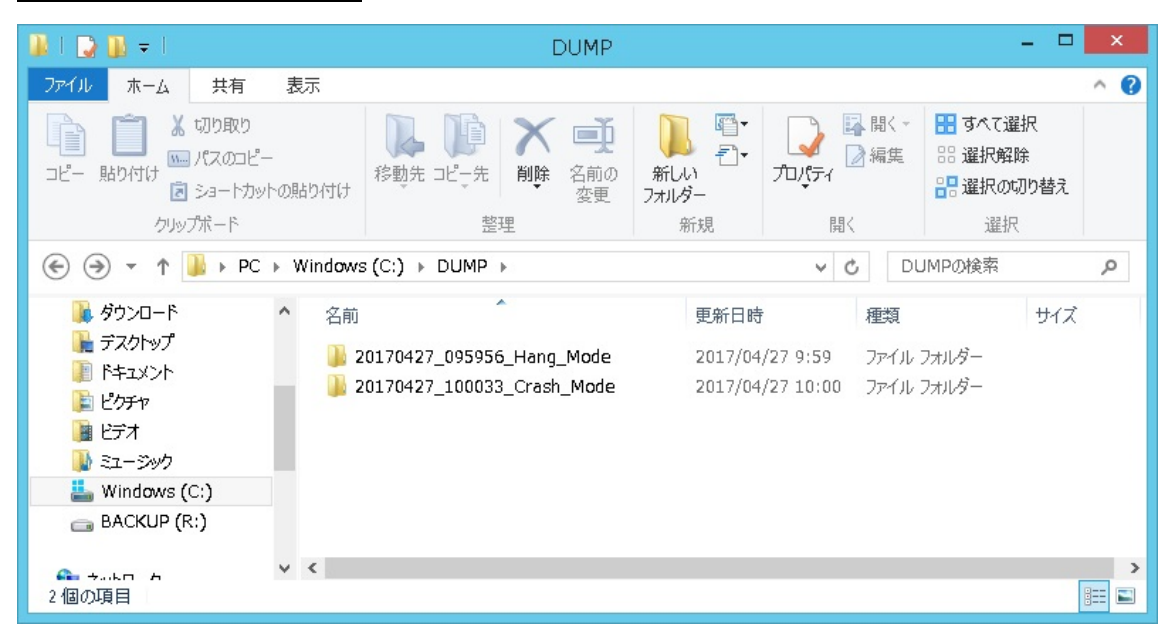

Last reviewed: Apr 27, 2017 Status: DRAFT Ref: NONE Copyright © 2017 kitASP Corporation